# Comience en el sitio web de COD

https://www.getyourrefund.org/es

# Luego haz clic en Empiece ahora.

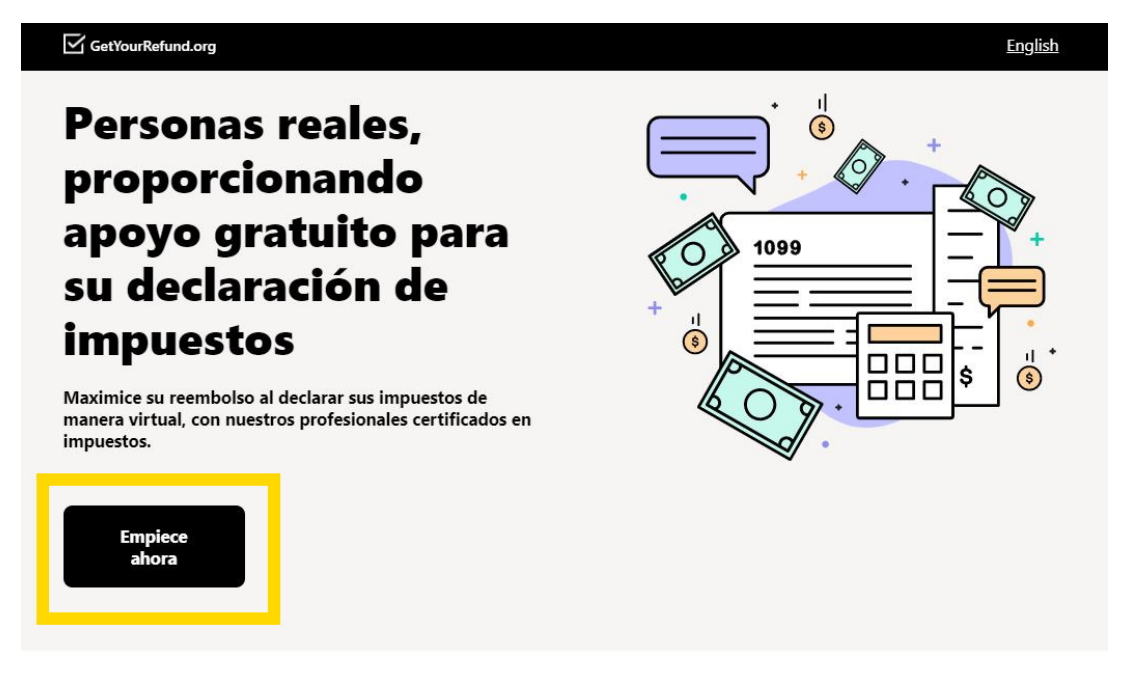

# Haz clic en Declarar impuestos con ayuda.

GetYourRefund.org

## ¡Bienvenidos! ¿Cómo podemos ayudarle?

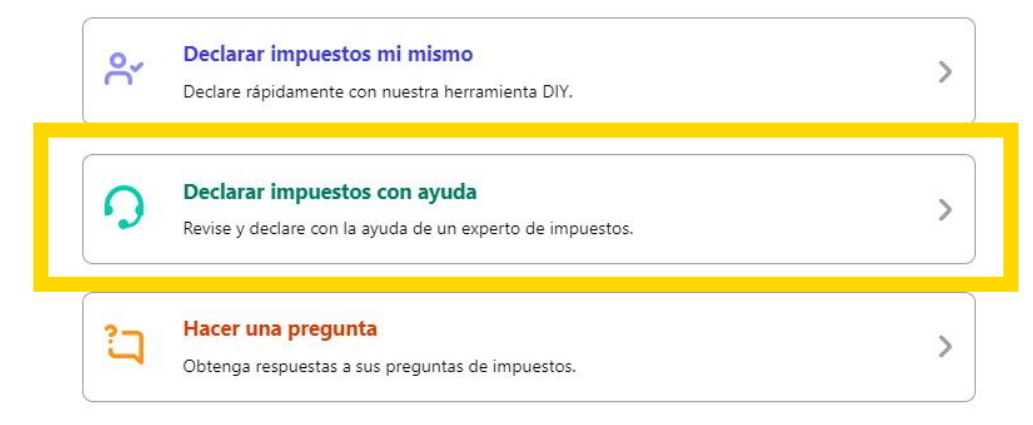

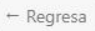

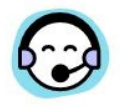

#### ¡Declara tus impuestos con la ayuda de un experto!

Seleccionó nuestra opción de servicio completo. Nosotros haremos que responda una serie de preguntas sobre su situación fiscal (lo mejor que pueda) y que un especialista en impuestos revise todo con usted.

#### Esta es la opción correcta para usted si:

- Necesita ayuda con la declaración de impuestos.
- 🗸 Su situación fiscal es confusa / complicada
- Le preocupa preparar su declaración de impuestos por su cuenta

|                                                 | _ |
|-------------------------------------------------|---|
|                                                 |   |
| Continuar                                       |   |
| an a shina a tanga shina a sa shina shekara shi |   |
|                                                 |   |
|                                                 |   |

## Seleccione el año de impuestos.

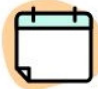

#### ¿Qué años necesita presentar?

Seleccione todas las que correspondan.

| 2020 |           |
|------|-----------|
| 2019 |           |
| 2018 |           |
| 2017 |           |
|      | Continuar |

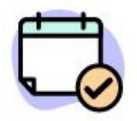

## Empecemos

Comenzaremos preguntando sobre su situación en el 2020.

Este es solo un punto de partida, podrá discutir su situación en profundidad con su especialista en impuestos por teléfono.

| Continuar |  |
|-----------|--|
| Continuar |  |
|           |  |

# Luego haz clic en Ninguna de los anteriores.

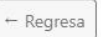

#### Veamos algunas cosas.

Tenemos algunas preguntas adicionales para determinar si califica para nuestros servicios.

Por favor marque cualquier situación que se aplique a usted.

|   | Gané dinero de una propiedad alquilada |
|---|----------------------------------------|
|   | Gané dinero por tener una granja       |
|   | ☐ Gané más de \$ 66,000 en 2020        |
|   | Ninguna de las anteriores              |
| Г | Continuar                              |
|   | Continuar                              |

#### ¡Solo unos simples pasos para declarar sus impuestos!

Nuestro formulario debe tardar unos 30 minutos en completarse.

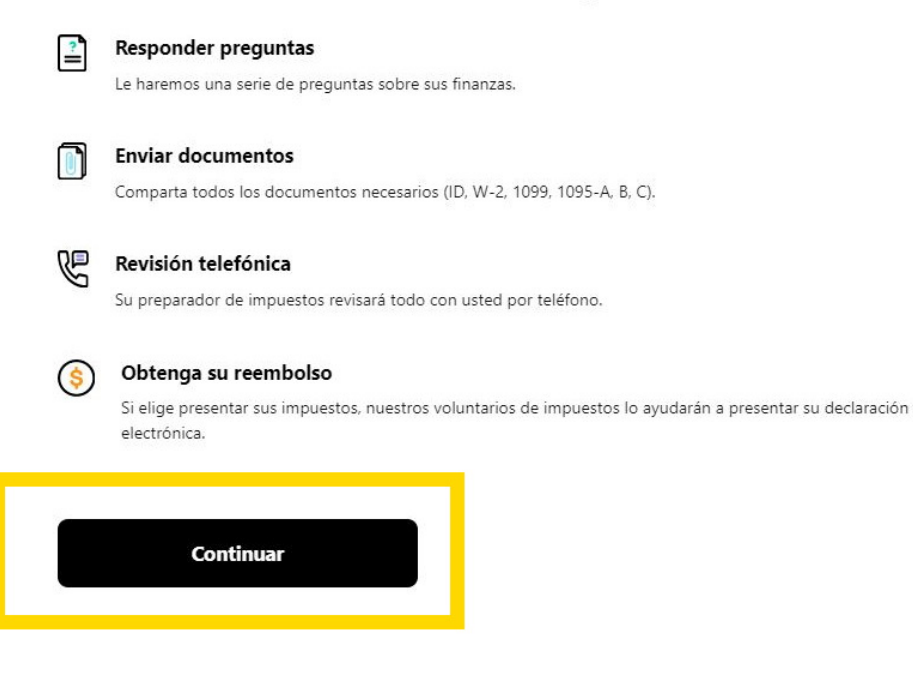

## Ingrese su información.

## Primero, obtengamos información básica.

Bienvenido, estamos encantados de ayudarte. Necesitamos información básica para comenzar.

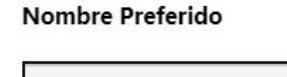

Su Nombre Aqui Código postal 60120 Continuar

## Seleccione Declarar con ayuda.

Declarar con ayuda

Vaya, parece que estamos saturados en este momento.
Vaya, parece que estamos saturados en este momento. Nuestro objetivo es brindar un servicio de alta calidad a todos nuestros clientes. Los tiempos de espera actuales para la opción Declara con Ayuda son de 2-3 semanas. Pedimos disculpas por la espera.
Para declarar de inmediato, puede probar a servicio online con <u>MyFreeTaxes</u> para preparar sus propios impuestos de manera gratuita (DIY por sus siglas en inglés).
Presente su declaración a través de MyFreeTaxes

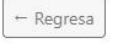

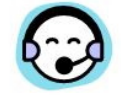

# ¡Nuestro equipo en College of DuPage Glen Ellyn está aquí para ayudar!

College of DuPage Glen Ellyn prepara declaraciones de impuestos de **60120 (Elgin, Illinois).** 

¡Sabemos que los impuestos pueden ser difíciles y estamos aquí para ayudarlo en cada paso del camino!

Si tiene preguntas, puede chatear con nosotros haciendo clic en el botón en la parte inferior derecha de su pantalla.

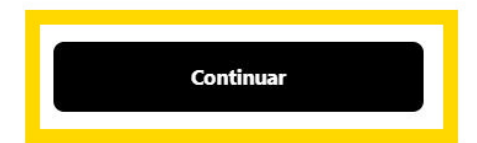

# Ingrese su número de teléfono y luego su correo electrónico.

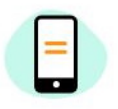

| Por favor comparta su número de contacto.                                                                                                    |
|----------------------------------------------------------------------------------------------------|
| Una vez que haya respondido todas las preguntas sobre impuestos,<br>su preparador de impuestos lo llamará para revisar su situación<br>fiscal. |
| Número de teléfono                                                                                                    |
|                                                                                                    |
| Confirmar número de teléfono                                                                                                    |
|                                                                                                    |
| Este número puede recibir mensajes de texto.                                                                                                   |
|                                                                                                    |
| Continuar                                                                                                    |
|                                                                                                    |
|                                                                                                    |
|                                                                                                    |

#### Por favor comparte tu dirección de correo electrónico.

Se requiere un correo electrónico para la firma final en su declaración de impuestos.

#### Dirección de correo electrónico

Continuar

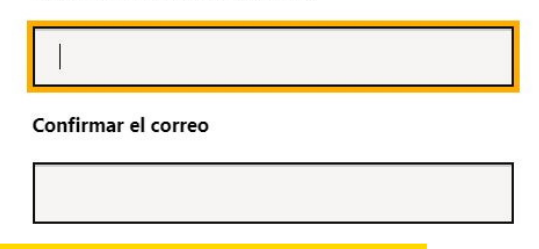

Elija si desea que la información se envíe por correo electrónico o mensaje de texto.

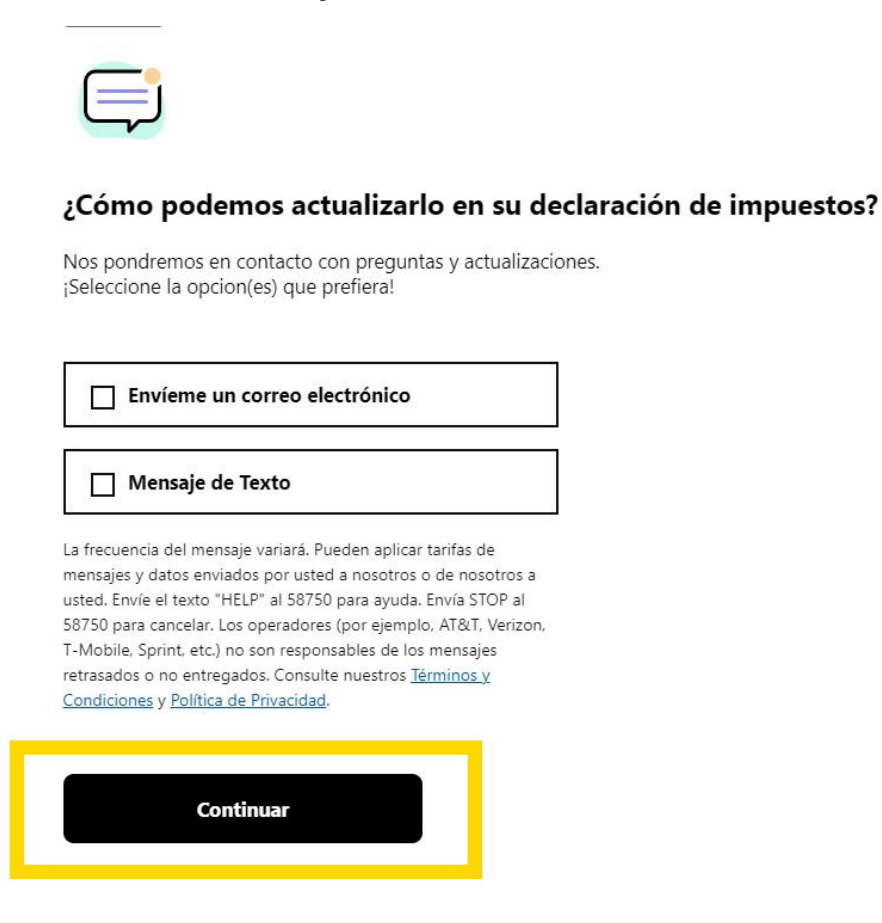

## Ingrese su información y haz clic en estoy de acuerdo.

Primer nombre legal
Apellido legal
Últimos 4 de SSN / ITIN
XXX-XXFecha de nacimiento
Mes 
Día 
Día 
Año 
estoy de acuerdo

## Seleccione su respuesta.

0%

# Seleccione las situaciones que fueron verdaderas para usted en el 2020

Estas respuestas nos ayudan a determinar para qué créditos fiscales califica.

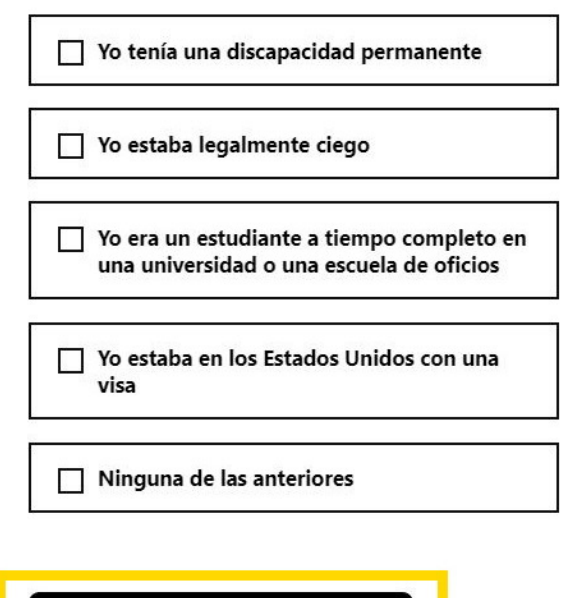

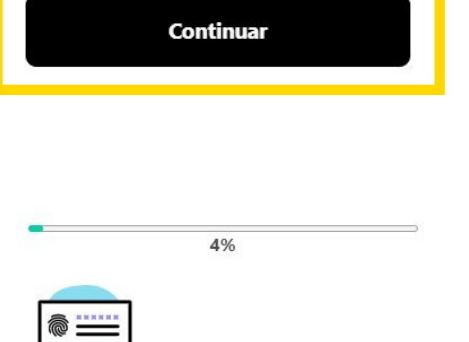

# ¿Alguna vez ha recibido un PIN de IP por causa de robo de identidad?

Si usted es una víctima de robo de identidad confirmada y el IRS ha resuelto los problemas de su cuenta de impuestos, el IRS le enviará un Aviso CP01A con su PIN de IP, un número de 6 dígitos asignado a ciertos contribuyentes elegibles. <u>Puede recuperar su PIN de IP a través de esta página del IRS.</u>

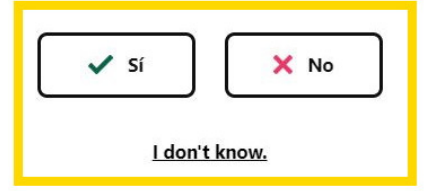

Habrá muchas preguntas, responde a cada una.

Aquí hay algunos ejemplos de preguntas que se le harán:

6%

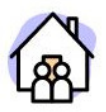

### ¿Alguna vez ha estado casado legalmente?

Esto incluye sociedades domésticas registradas, uniones civiles, otras relaciones formales bajo la ley estatal o separación legal.

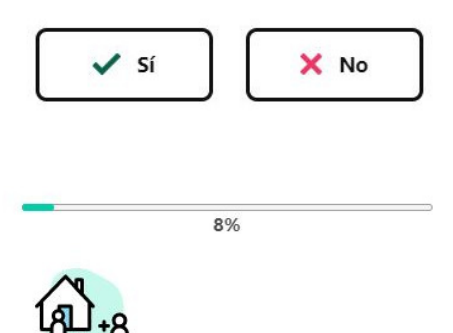

### ¿Le gustaría reclamar a alguien por 2020?

En general, esto significa personas que viven con usted o a las que apoya financieramente.

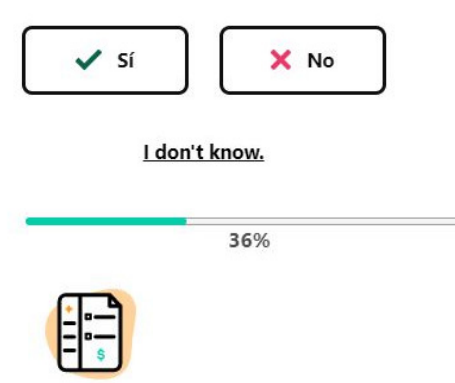

## En 2020, ¿pagó algún gasto médico, dental o de prescripción?

Esto incluye las primas mensuales para el seguro de salud y cualquier pago de Medicare.

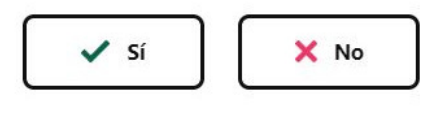

I don't know.

Al final, se le preguntará si hay más información que desea compartir. Aquí es donde puede informarles que le gustaría recibir ayuda en español.

| ¿Hay más i                                                | nformación que crea que deberíamos saber?                                                                                    |
|-----------------------------------------------------------|----------------------------------------------------------------------------------------------------|
| Comparta cualqu<br>preparador de in<br>durante la revisió | uier nota o pregunta sobre su situación fiscal. Su<br>npuestos se asegurará de repasar estas preguntas<br>ón de su teléfono. |

Ahora es es tiempo para todos sus trámites. Si le falta alguno, un especialista se comunicará con usted más tarde.

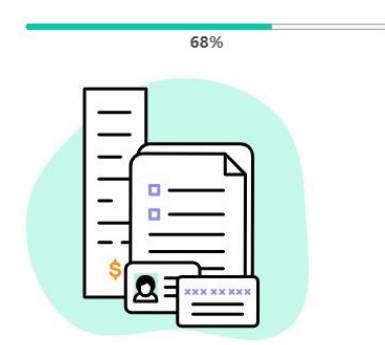

Próximo

#### Reúna todos sus documentos y llévelos con usted.

En las próximas páginas, solicitaremos lo siguiente:

- Número de Seguro Social o ITIN
- Licencia de conducir actual, identificación estatal o pasaporte
- Documentos de impuestos de empleo (W2, 1099, etc.)
- Cualquier otro documento fiscal oficial

También necesitaremos verificar que tenga un número de teléfono y un correo electrónico válidos.

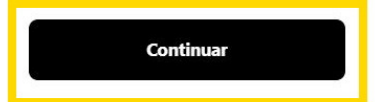

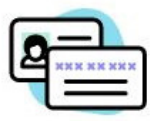

## Primero, necesitamos confirmar su información básica.

Para proteger su identidad y garantizar que su información personal sea precisa y segura, necesitamos verificar quién es usted.

El IRS requiere que verifiquemos quién es usted con variadas formas de identidad.

Su información está segura y la información que proporcione será tratada de acuerdo con nuestro Política de privacidad.

| Continuar |  |
|-----------|--|
|           |  |

# Tendrás que subir archivos al sitio web.

## Haz clic en Elija un archivo

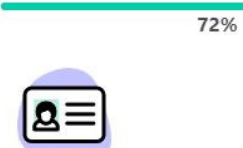

#### Adjunte una foto de su tarjeta de identificación

El IRS nos exige que veamos una licencia de conducir, un pasaporte o una identificación estatal actuales.

Usaremos su tarjeta de identificación para verificar y proteger su identidad de acuerdo con las pautas del IRS. No hay problema si su identificación se ha expirado o si tiene una licencia de conducir temporal, siempre que podamos ver claramente su nombre y foto.

#### Necesitaremos una tarjeta de identificación para:

Juana Doe

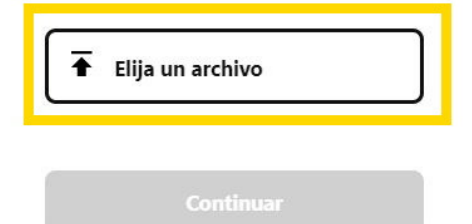

# Busque y seleccione su archivo. Luego, haz clic en *Abrir*. Estos son algunos ejemplos:

74%

Confirme su identidad con una foto suya sosteniendo su tarjeta de identificación

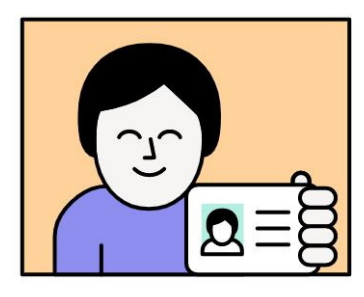

El IRS requiere que verifiquemos quién es usted para los servicios de preparación de impuestos. Hacemos esto al revisar una foto de usted sosteniendo su tarjeta de identificación.

#### Lea los siguientes pasos antes de continuar

- Asegúrese de que su cara está claramente visible
- Asegúrese de no estar cubriendo su identificación
- Mire directamente a la cámara e incluya desde los hombros hasta la parte superior de la cabeza, similar a su foto de identificación
- Use una pared simple/en blanco como fondo si es posible
- Si usa anteojos en su foto de identificación, úselos en su foto selfie

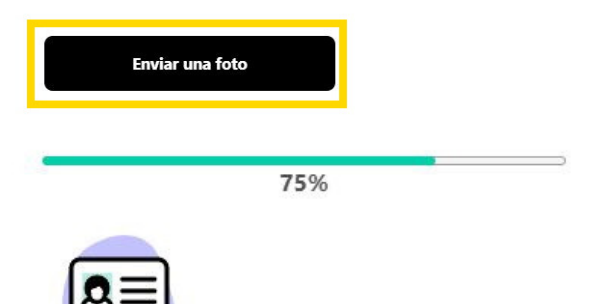

## Comparta una foto suya sosteniendo su tarjeta de identificación

El IRS requiere que verifiquemos quién es usted para los servicios de preparación de impuestos.

#### Necesitaremos ver una foto con ID para:

Juana Doe

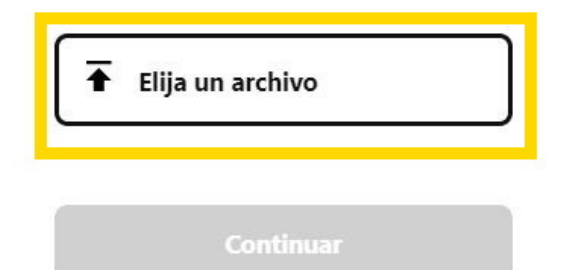

## Habrá más documentos para subir. Súbelos uno a la vez.

77%

#### Adjunte fotos de la Tarjeta de Seguro Social o ITIN

El IRS nos exige que veamos una tarjeta de Seguro Social o documentación ITIN válida de todos en el hogar para los servicios de preparación de impuestos.

#### Necesitaremos un SSN o ITIN para:

Juana Doe

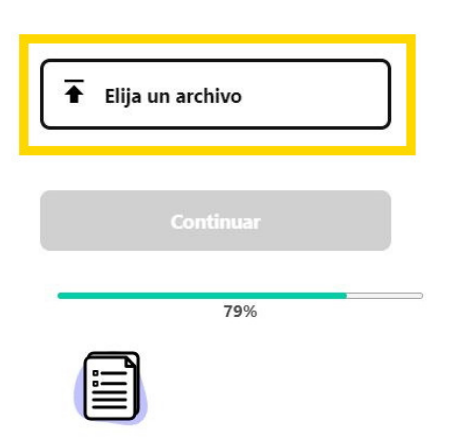

#### ¡Ahora, vamos a recoger sus documentos de impuestos!

Basado en las respuestas a nuestras preguntas anteriores, tenemos una lista de documentos que debe compartir con nosotros. Su progreso será guardado y podrá regresar con más documentos en otro momento.

#### Debería tener los siguientes documentos:

#### Documentos de impuestos de empleo (W2, 1099, etc.)

Nota: Si tiene otros documentos, también tendrá la oportunidad de compartirlos.

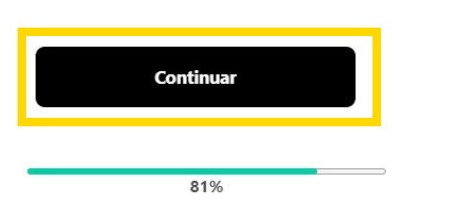

#### Comparte sus documentos de empleo

Hace falta una prueba de su empleo. Por favor, provea un (1) documento para cada empleo en que ha trabajado. El documento puede ser cualquiera de los enumerados aquí:

- W2
- 1099-K
- 1099-MISC
- <u>Registro personal</u>
- Informe del tablero Uber/Lyft

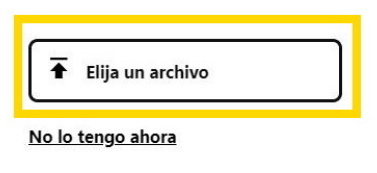

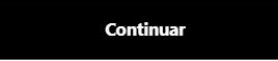

Después de subir todos sus documentos, haz clic en *He* compartido todos mis documentos.

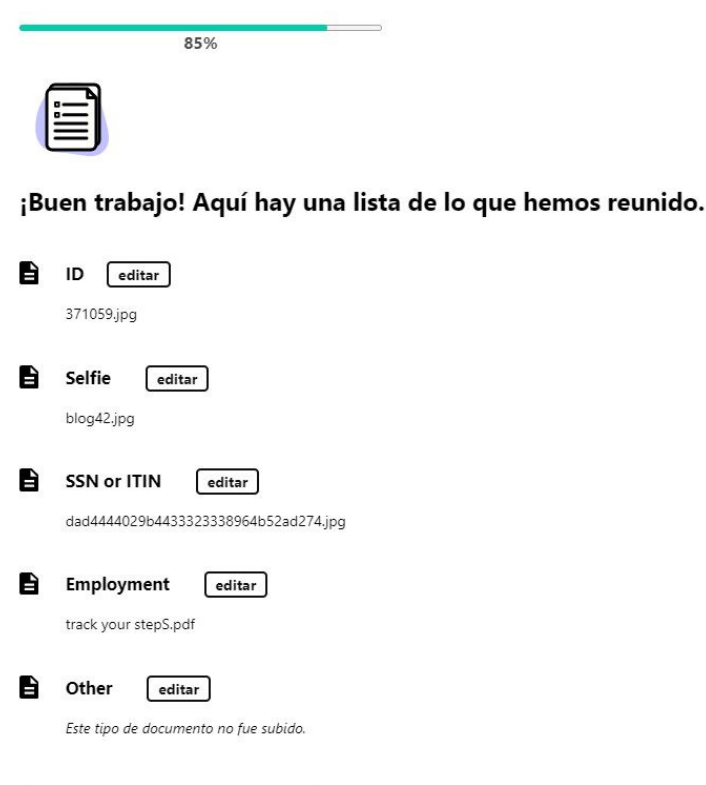

Cuando haya terminado de compartir los documentos que tiene, programaremos una cita con su preparador de impuestos.

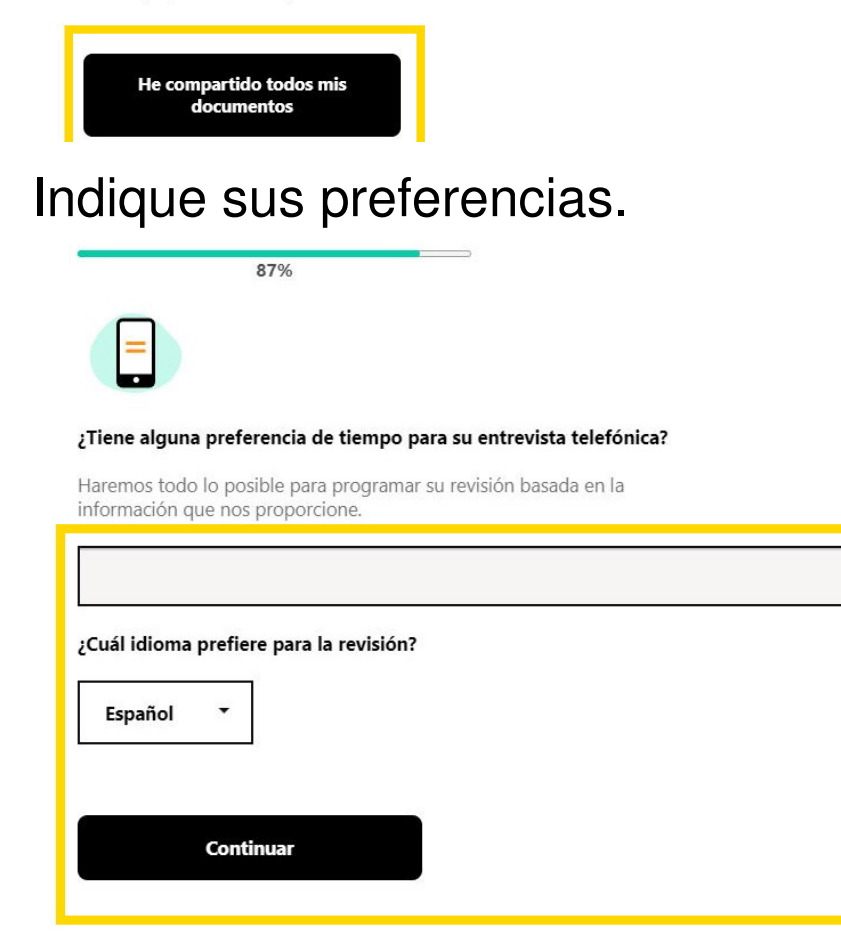

# Habrá algunas preguntas más, incluyendo si deseas depósito directo. Responde a cada pregunta.

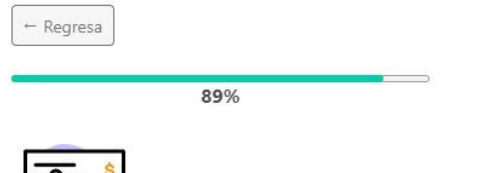

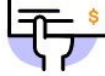

Si se debe un reembolso, ¿cómo le gustaría recibirlo?

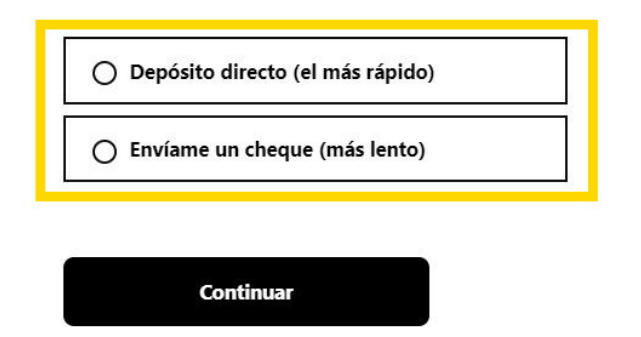

Indique si hay algo más que deban saber sobre su situación.

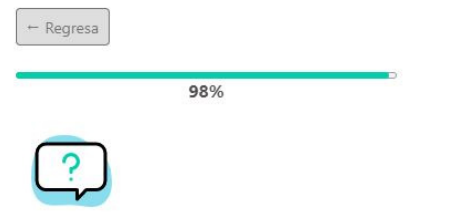

#### ¿Algo más que le gustaría que su preparador de impuestos sepa sobre su situación?

Por ejemplo, ¿le falta algunos documentos o tuvo cambios importantes en la situación de su hogar este año? Si no, puede dejar este campo vacío.

Enviar

# ¡Felicidades, ya terminaste!

| GetYourRefund. | org  |   |  |
|----------------|------|---|--|
| ← Regresa      |      |   |  |
|                | 100% | _ |  |
| *:=*           |      |   |  |

## ¡Felicidades! Su información tributaria ha sido enviada.

## Su número de confirmación es: 111239

#### Próximos pasos

~

- En seguido, recibirá un mensaje de confirmación.
- Su asesor fiscal en Metro-St. Louis Community Tax Coalition revisará su información
- Metro-St. Louis Community Tax Coalition se comunicará dentro de 3 días hábiles para discutir sus impuestos

## ¿Cómo fue su experiencia con GetYourRefund?

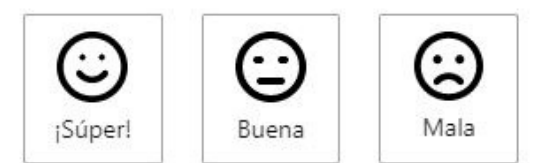